# **Bon A Tirer**

Retour - DR V 3.1.02#51

#### Définition

Le Bon a Tirer est la réalisation d'un échantillon.

Cette épreuve est soumise au client pour pouvoir **vérifier la conformité** du document, de la mise en page, des textes, etc.. et nonobstant **valider la qualité** ou le rendu de l'impression.

Le soumissionnaire peut alors demander des **ajustements** et alors une nouvelle épreuve papier lui sera à nouveau soumise.

Quand tout est conforme, il signe alors cette épreuve engageant l'atelier à obtenir le résultat attendu.

#### **Effectuer un BAT**

Lors de la soumission du Bon de Travaille, il est possible de demander d'effectuer un Bon a Tirer :

| Livraison           |                                 |                          |
|---------------------|---------------------------------|--------------------------|
| *Pour le : 🧐        | 30/12/2015 🗾 à : 16 h 🔻         | Effectuer un Bon A Tirer |
| Avertir par email : |                                 |                          |
| Lieux :             | A disposition à la reprographie |                          |
|                     |                                 |                          |

Le **délai pour le BAT** est visible dans l'info bulle :

| LIVIDISUI      |                                                                                   |
|----------------|-----------------------------------------------------------------------------------|
| *Pour le 💜     |                                                                                   |
| Avertir par er | Informations Pour Le X                                                            |
| Lieux :        | Délai minimum ouvré : <b>10h</b><br>Date minimum : <b>25/12/2015 - 10h</b>        |
|                | BAT Délai minimum ouvré : <b>4j</b><br>BAT Date minimum : <b>29/12/2015 - 16h</b> |
|                | Délai standard ouvré : <b>5j</b><br>Date standard : <b>30/12/2015 - 16h</b>       |
|                | Jours ouverts: Lundi - Vendredi<br>Horaires : 9h - 17h                            |
|                | Avertir par email :                                                               |

La nouvelle demande se comportera de manière tout à fait classique avec une option visible

nécessite un BAT dans le suivi des demandes :

#### Le statut de la demande sera **BAT à réaliser**.

Selon les règles de validations hiérarchique, il est possible que le statut de la demande soit précédé par les étapes usuelle de "Demande à Valider" (par le responsable et/ou par la reprographie).

| ‡Réf<br>Prio. | Le<br>Pour le              |   | Service<br>Demandeur<br>Nom de la demande               | Copiesx Pa<br>Feuilles                    | ies 🛛 Bon de travail 🔫 | 🛔 Stat                | ut Livi  | . Actions |               |
|---------------|----------------------------|---|---------------------------------------------------------|-------------------------------------------|------------------------|-----------------------|----------|-----------|---------------|
| 10143 🔻       | 24/05 10:03<br>31/05 10:00 | ▶ | 3-Service 2<br>Invite - Harry COVER<br>DOC_40_pages.pdf | <b>250 Ex x 40</b><br>5000 Fe - 11<br>Tir | Pg:<br>000 💿 🔓 🖸 🔿 间 [ | essite un hon à tirer | <b>(</b> |           | <u> M</u> enu |
|               |                            |   | 1-Informatique                                          | 1 Ev. v. 1 Da                             |                        |                       |          |           |               |
|               |                            |   |                                                         |                                           |                        |                       |          |           |               |

# Réalisation du BAT par la reprographie

Depuis le suivi des demandes.

Le statut de la demande est BAT à réaliser. Capture d'écran vu par le demandeur :

| Le reprographe réalise un exen | Bon A Tirer en a                                               | Menu<br>ttente d'impression.<br>de et clic sur le sta | tut :                    |
|--------------------------------|----------------------------------------------------------------|-------------------------------------------------------|--------------------------|
|                                | +<br>+<br>Bon A Tirer en attente d<br>Cliquer pour déclarer le | d'impression.<br>e Bon A Tirer disponible             | u                        |
| Le statut de la demande devier | nt alors : En attent                                           | e du validation de                                    | u BAT.                   |
| En                             | attente de validation du l                                     | Menu<br>Bon A Tirer (par le dema                      | ndeur)                   |
| L'exemplaire réalisé est comm  | uniqué au demande                                              | ur qui doit alors val                                 | lider ou refuser le BAT. |

# Validation de l'exemplaire du BAT par le demandeur

Depuis le suivi des demandes. Le demandeur à la possibilité de **valider** ou de **refuser** le BAT.

• Valider le BAT en cliquant sur l'icône [Statut] :

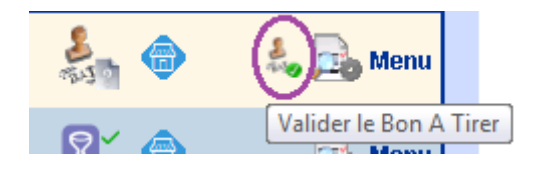

ou depuis le Menu :

|    | ân 😓                   | la 🔜 | Menu |
|----|------------------------|------|------|
| De | emande #10143          |      |      |
|    | Valider le Bon A Tirer |      | Menu |
| 1  | Refuser le Bon A Tirer |      |      |

Le statut de la demande devient alors A traiter.

• Refuser le BAT en cliquant sur l'icône [Statut] :

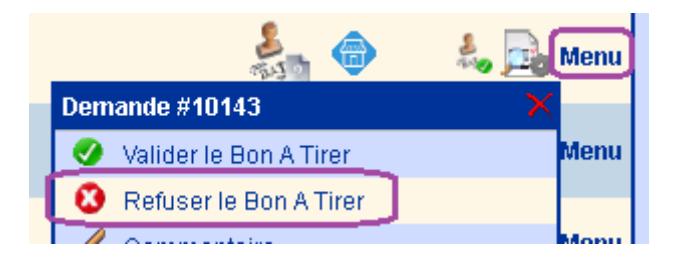

Le demandeur doit alors compléter le commentaire pour informer des raison du refus de l'épreuve :

| Cor | nmentaire de la demande #10143                           |  |
|-----|----------------------------------------------------------|--|
|     | refus du BAT de la demande :<br>[10143] DOC_40_pages.pdf |  |
|     | Bonjour, Le BAT n'est pas conforme, merci de             |  |
|     |                                                          |  |
|     | ○ 🏷 ୦ 🏓 ୦ 🤁 ୦ 🥶 ୦ 🧐 ୦ 🐥 ୦ 🧶 ୦ 🥰                          |  |
|     | 🔗 Valider 🛛 😢 Annuler                                    |  |

Le statut de la demande devient alors **BAT refusé** et le commentaire est ainsi consultable par survol de l'icône :

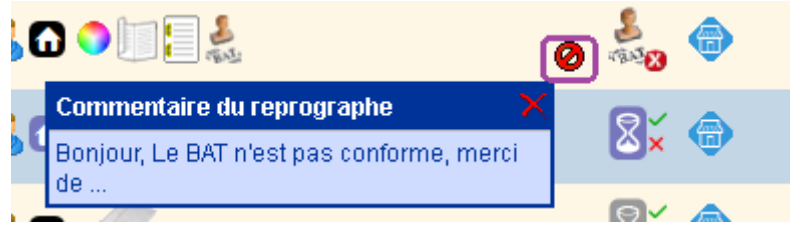

Le reprographe peut réaliser un second BAT en cliquant sur le statut "BAT refusé" pour passer la demande au statut "BAT à réaliser" *(fonction disponible à partir de la version #54).* Le reprographe a la possibilité d'invalider la demande (Via Menu > Invalider la demande) de sorte que la procédure de validation se réinitialise depuis le début. Enfin le reprographe peut aussi décider d'annuler la demande.

# Réalisation de tous les exempalires par la reprographie

Une fois le BAT validé, la demande suivra son cours normal: la reprographie réalise l'ensemble des exemplaires demandés.

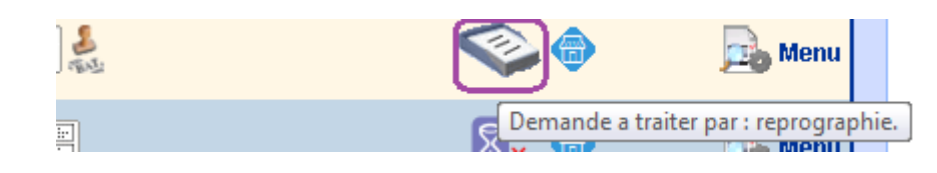

#### Configuration

Accès en mode Administrateur de l'application. Pour activer le BAT : Accueil > Onglet Gestion > Administration de l'application > Onglet Livraison > Ligne "BAT" Ajuster si besoin aussi le délais minimum lié à la réalisation d'un BAT.

Source : https://wiki.easyrepro.com/ - **Wiki EasyRepro** 

Lien permanent : https://wiki.easyrepro.com/doku.php?id=bt:bat

Dernière mise à jour : 23/04/2021 10:18